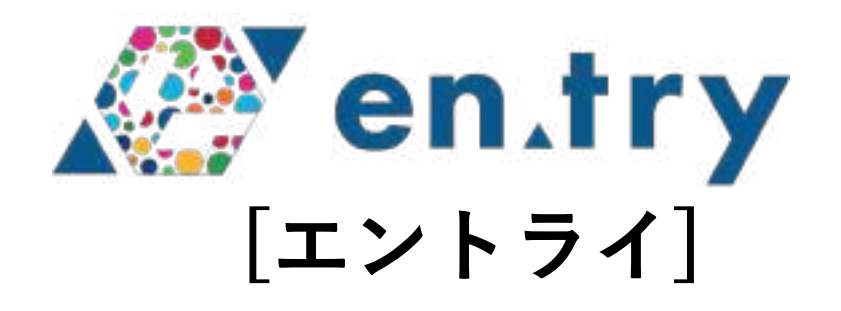

# 利用マニュアル(投資家用)

# プラスソーシャルインベストメント株式会社

| 目次                                                                                                    |                                                          |
|----------------------------------------------------------------------------------------------------|----------------------------------------------------------|
| 1.en.try(エントライ)について                                                                                                    | р3                                                       |
| 2. プロジェクトアセット購入までの流れ                                                                                                    | р4                                                       |
| 3. プロジェクトアセット一覧、詳細ページについて                                                                                                    | P5-6                                                     |
| 4. 会員登録について                                                                                                    | P7-25                                                    |
| <ul> <li>(1)会員登録画面、利用規約のご確認</li> <li>(2)メールアドレス入力、仮登録の確認メールについて</li> <li>(3)会員登録(パスワード、ニックネームのご登録について)</li> <li>(4)投資家情報、入出金用の銀行口座のご登録について</li> <li>(5)投資家適合性のご確認について</li> <li>(6)本人確認資料のご登録について</li> </ul> | p7-9<br>P10-12<br>P13-P15<br>P16-P19<br>P20-22<br>P23-25 |
| 5. プロジェクトアセット申込み手続きについて                                                                                                    | P26-34                                                   |
| 6. 契約成立メールについて                                                                                                    | p35                                                      |

エントライでは、自然や人、知恵、文化など地域の多様な資 本によって導き出された事業を「プロジェクトアセット(事 業のカタチをした地域の資産)」と呼んでいます。

金融の仕組みを通じて、1つ1つのプロジェクトアセット への「投資」で、地域の応援ができる仕組みです。 投資型クラウドファンディングの手法を用いています。

プロジェクトアセットのお申し込みをエントライにて受け付 けます。

サービスサイト https://www.en-try.jp/ エントライについて https://com.en-try.jp/i/introduction/

### プロジェクトアセット購入までの流れ

#### -15 PLUSSOCIAL

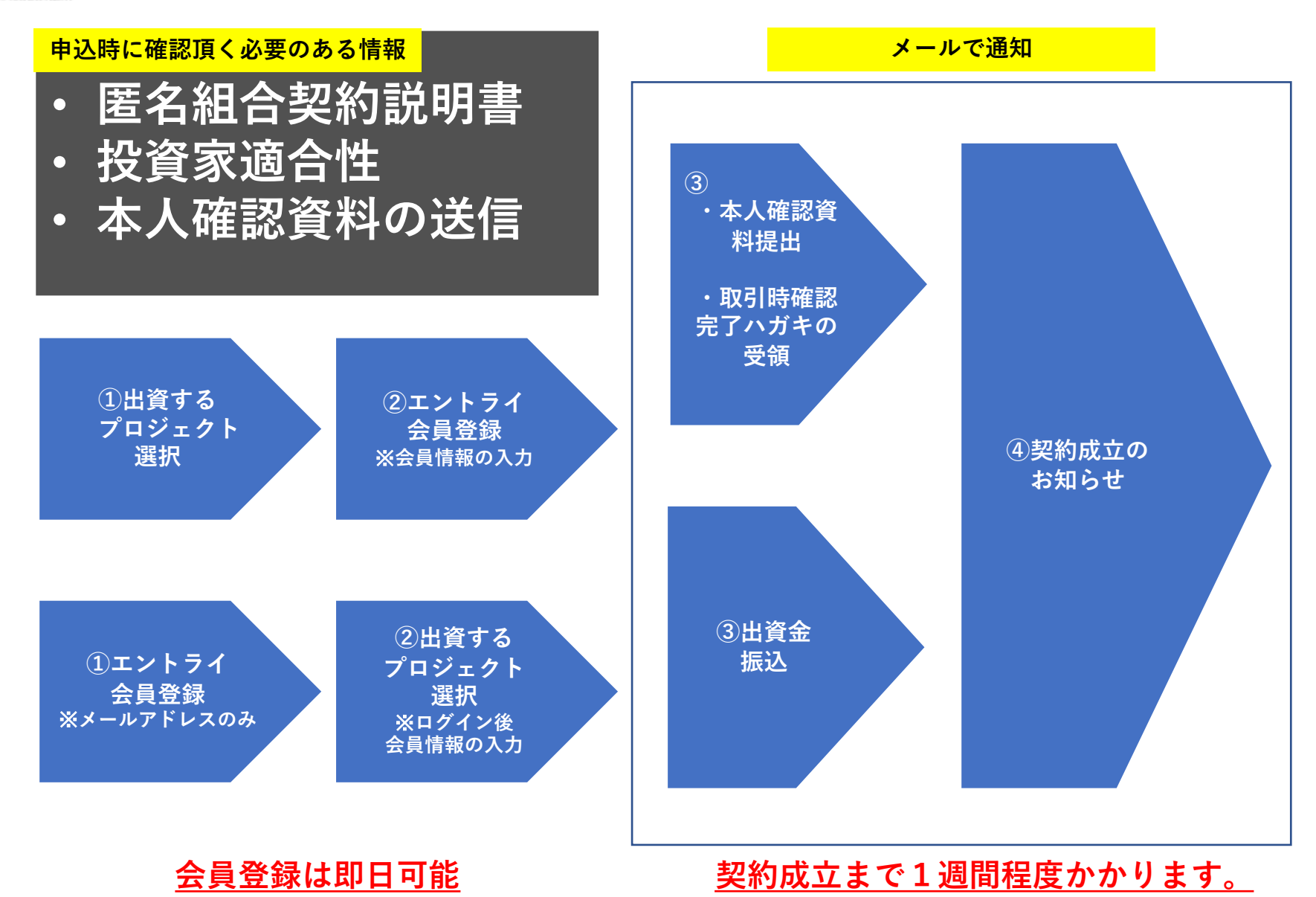

PlusSocialInvestment, Inc. All rights reserved.

## プロジェクトアセット一覧ページ

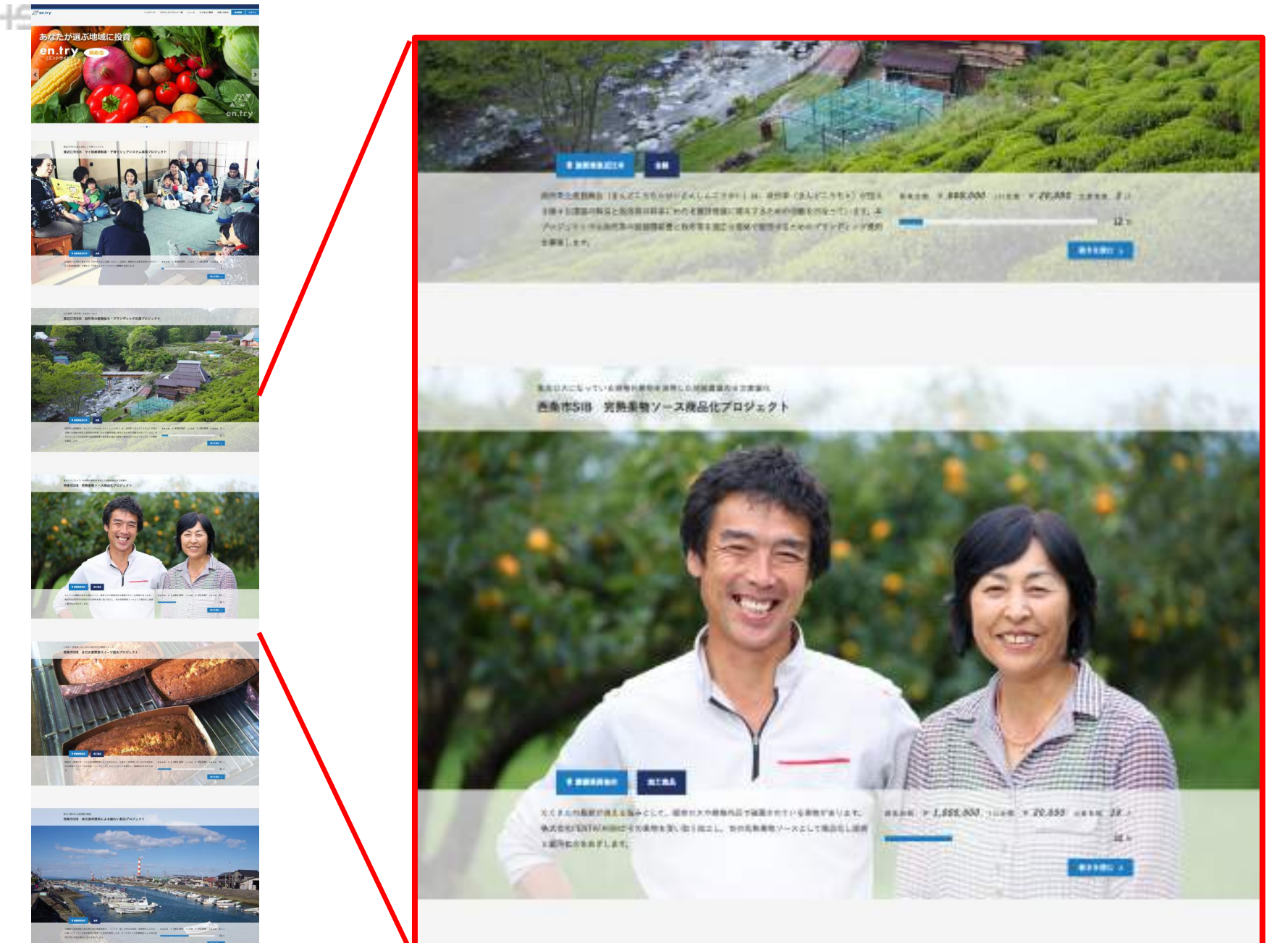

### プロジェクトアセット詳細ページ

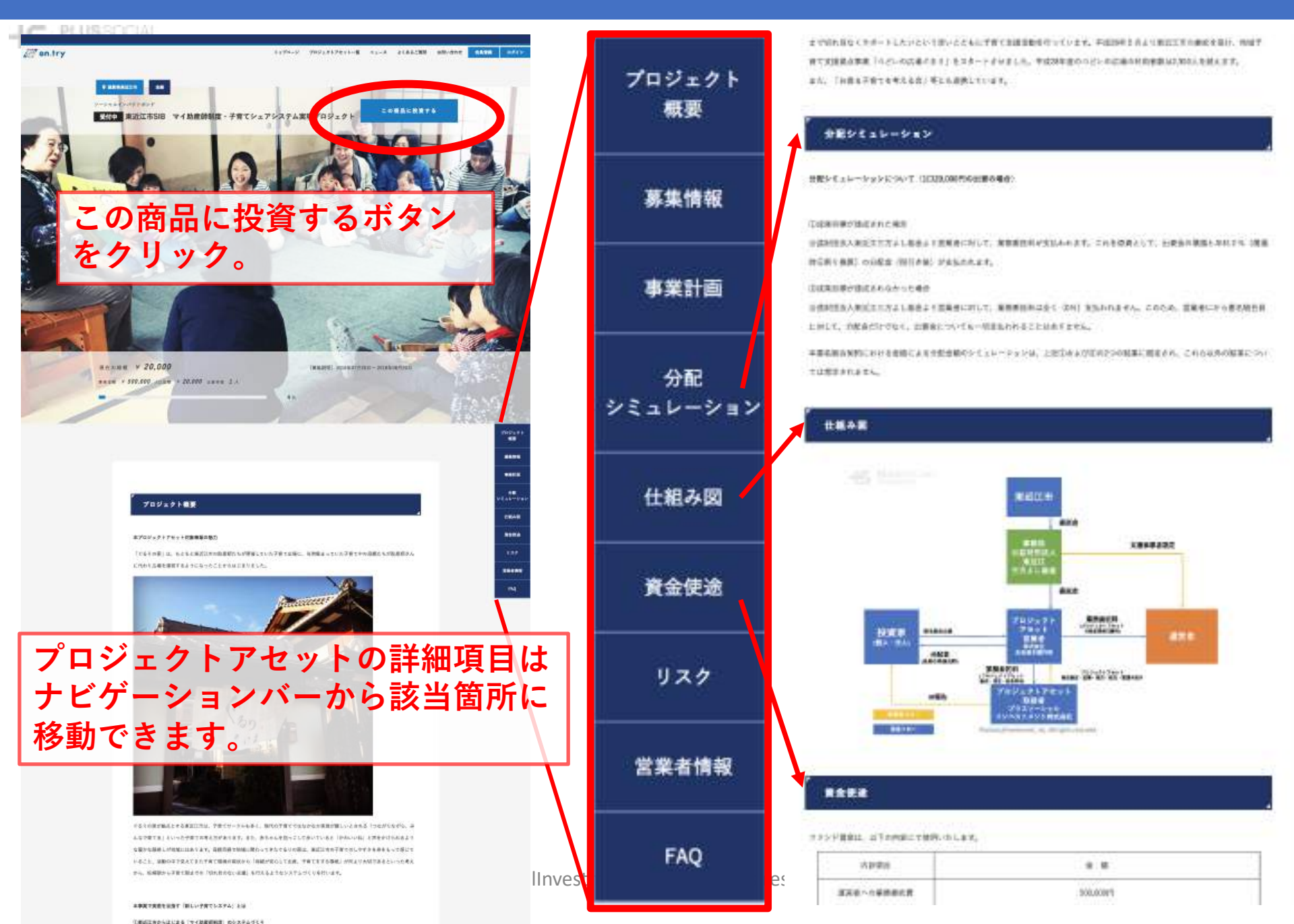

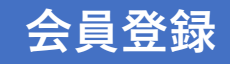

-15 PLUSSOCIAL

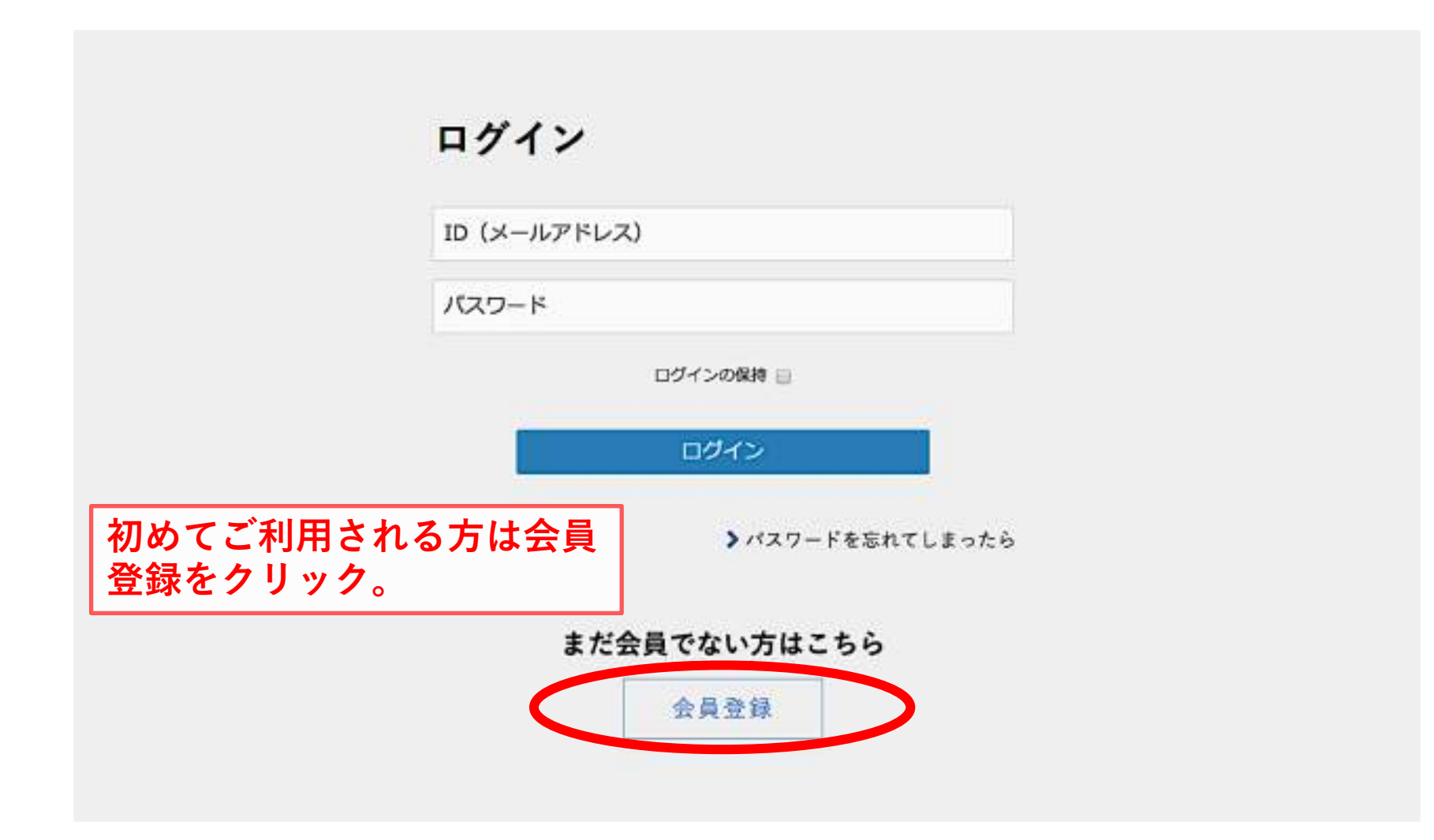

#### 会員登録画面利用規約の確認

-14

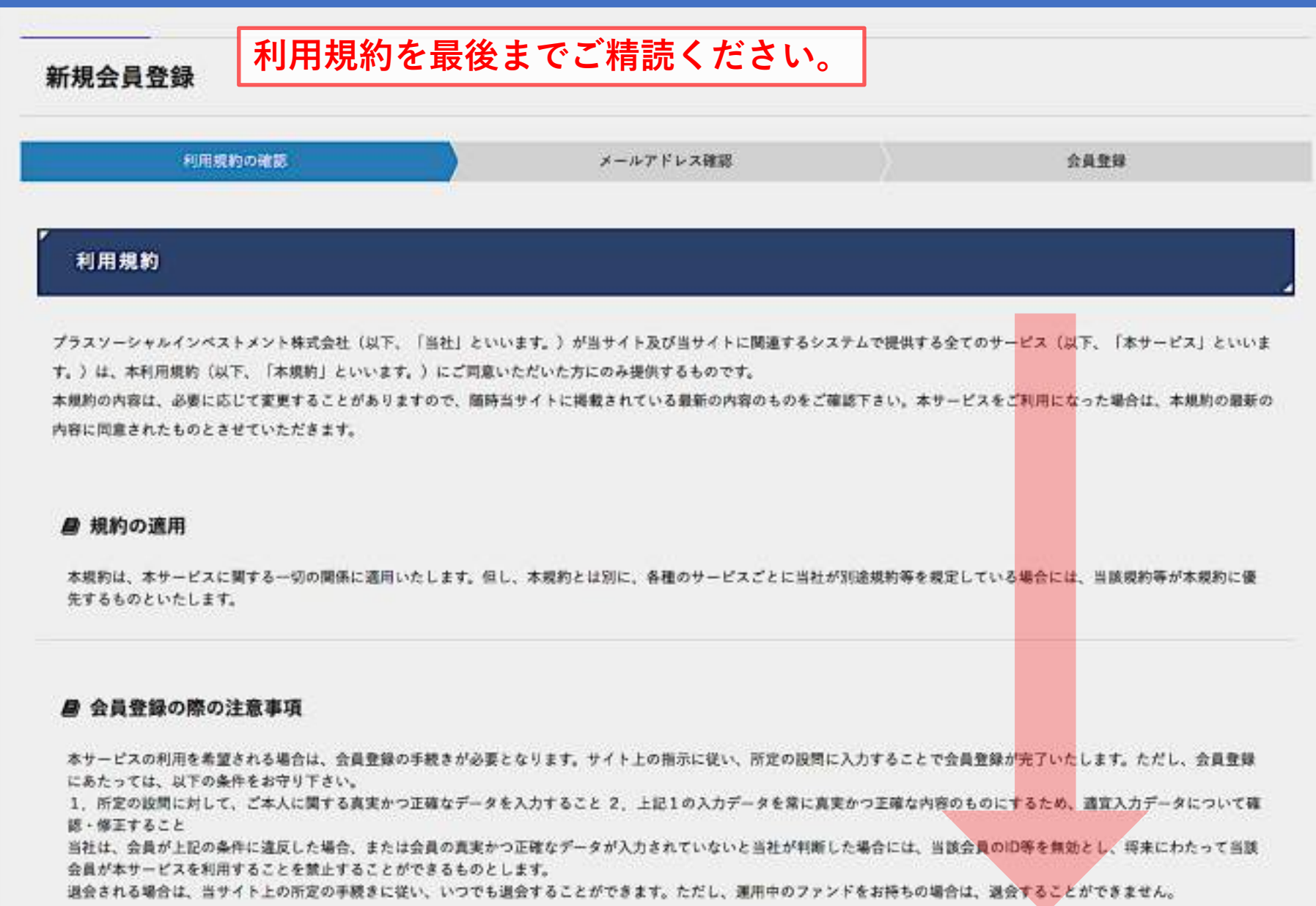

#### 会員登録画面利用規約の確認

#### ■ 通知または連絡

-15 21

当社から会員への通知または連絡は、当サイト上での掲示によるもの、または当サイトに登録されたメールアドレス宛てのメール送信によるもの等、当社が通当と判断する方法に よって行います。当サイトに登録されたメールアドレス等の情報が真実または正確でなかったことにより、会員に損害等が発生しても、当社は一切の責任を負いません。 当社への会員からの連絡は、それぞれ該当する窓口宛てにメールまたは郵便によって行ってください。当社は、原則として電話、来訪によるご連絡は受付けていません。

#### ▶ 書面の電子交付

当社は、会員に対し、法令で定められた契約締結前交付書面(匿名組合契約説明書)。契約締結時交付書面(匿名組合契約書)専の書面を、電磁的方法(当該書面の記載事項を PDF、HTML等の形式で当サイト上に掲示し提覧に供する方法、またはメールで送信する方法)により提供します。

#### ₿ 損害賠償

会員が本規約のいずれかの条項に違反したり、または不正もしくは違法に本サービスを利用したりしたことにより当社に損害等が生じた場合、当該会員はその損害等の全てを融償 する責任を負うものとします。

#### 局 分離可能性

本規約の条項の一部が、法令等により無効または違法と判断された場合であっても、当該条項以外の残りの条項は、何らの影響を受けずに有効に存続するものとします。

#### ■ 準拠法、裁判管轄

本規約の準拠法は、日本法とします。万が一、本規約に関し訴訟の必要性が生じた場合には、京都地方裁判所を第一署の専属的合意管轄裁判所とします。

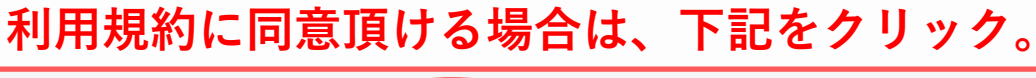

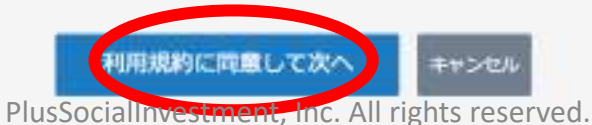

# 会員登録画面 メールアドレス確認

| LAMEM                                                                          |                                                                        |                              |           |      |
|--------------------------------------------------------------------------------|------------------------------------------------------------------------|------------------------------|-----------|------|
| 利用税約の確認                                                                        | メールアドレス構成                                                              | X                            | 全員登録      |      |
| メールアドレス入力                                                                      |                                                                        |                              |           |      |
| にメールアドレスの確認を行います。<br>の項目を入力してください。                                             |                                                                        |                              |           |      |
| いただいたメールアドレス宛に新娘会員登録のメー<br>ルが届いていない場合、セキュリティ設定等で送来<br>(メールフォルダにも思いていない場合は、お手数1 | ールをお送りいたします。<br>Rメールフォルダにメールが振り分けられてい<br>ですが <u>お問い会わせ</u> よりご道路いただきます | (る場合がありますのでご)<br>ようお願いいたします。 | 観想ください。   |      |
| は「ご利用にあたって」をご参照ください。<br>//www.en-try.jp/feature/help/                          | ソコン、スマートフ                                                              | オンのメール                       | レアドレスをご入力 | りくださ |
| -APFER                                                                         | (携帯(ガラケー、フ                                                             | ワイーチャー                       | フォン)のアドレ  | スは不可 |
|                                                                                | t T.                                                                   |                              |           |      |
| こで入方するメールアドレスは、ログイン印として使用される                                                   |                                                                        |                              |           |      |

#### 会員登録画面 メールアドレス確認

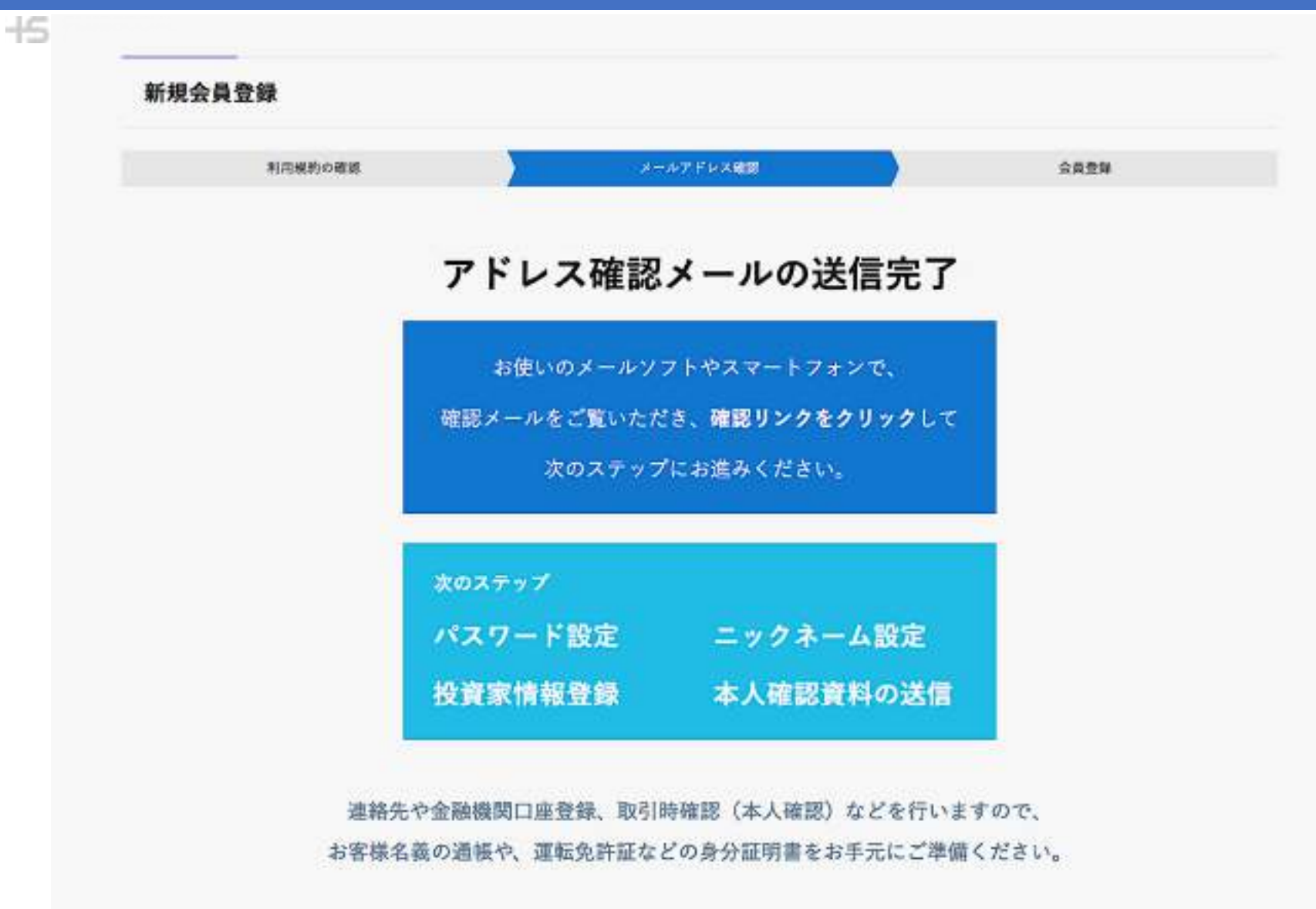

仮登録の確認メール

#### -15 PLUSSOCIAL

# スマートフォン・パソコンのメールソフト等でご確認ください。

| 【en.try】新規会員                             | 登録 D 受信トレイ× INFO×                      |                                             |
|------------------------------------------|----------------------------------------|---------------------------------------------|
| en.try <info@en-try.jp></info@en-try.jp> |                                        |                                             |
| To T                                     |                                        |                                             |
| ご登録ありがとうございます。<br>ご登録手続きを完了するために、        | だ会員登録は完了しておりません。<br>以下のURLにアクセスしてください。 |                                             |
| https://com.en-try.jp/new                | %40gmail.com/a7d226bb15?fund           | url=ht%s%3A%2F%2Fwww.en-try.jp%2Ffunds%2F55 |
| プラスソーシャルインベストメン                          | /卜株式会社                                 | +                                           |
| https://www.psinvestment.co.jp/          |                                        |                                             |
| お問い合わせ: <u>https://www.psiny</u>         | estment.co.jp/contact/                 |                                             |
| Copyright (C) PlusSocialInvestm          | ant, Inc. All Rights Reserved.         |                                             |
|                                          |                                        | +                                           |
|                                          |                                        |                                             |

仮登録の確認メールを受信して 確認用のリンクをクリックすると 続きの登録が始まります。

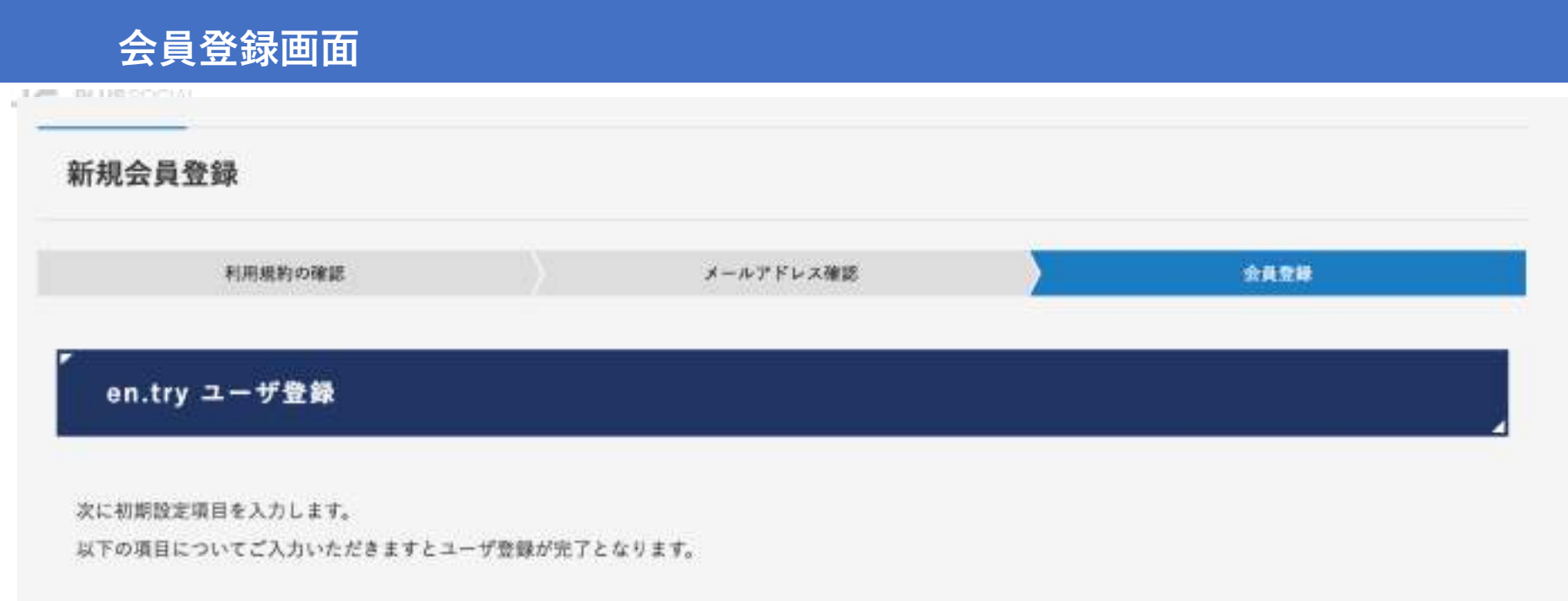

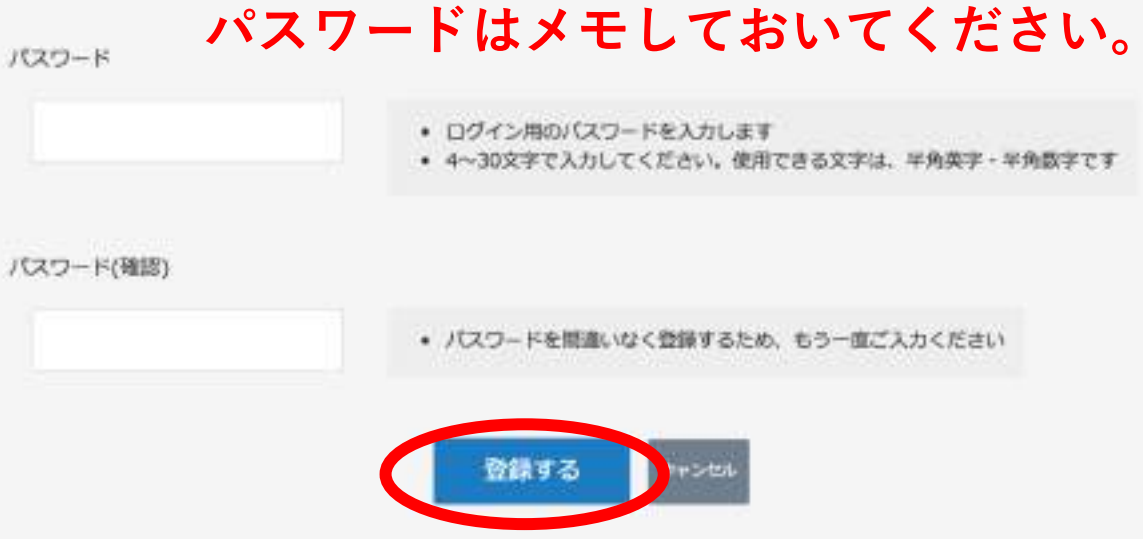

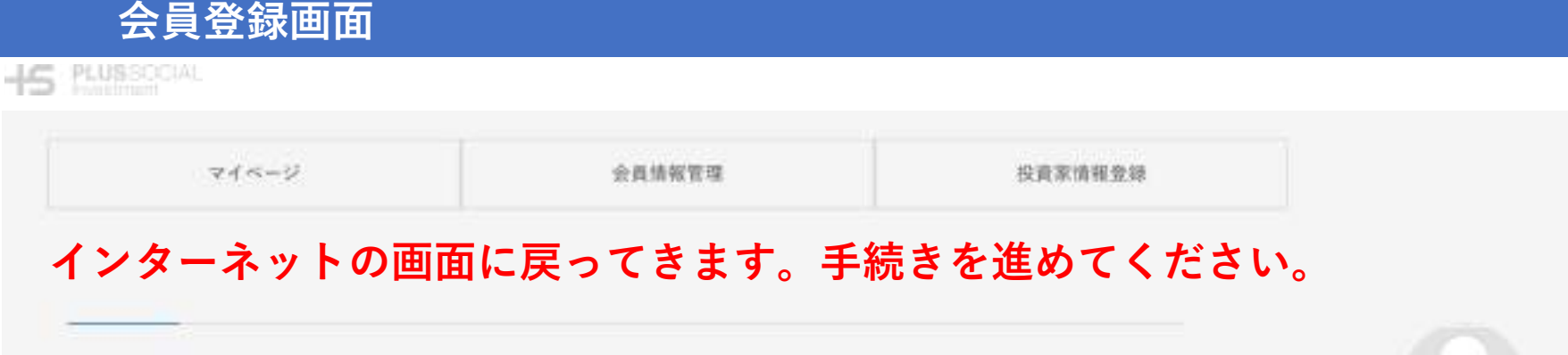

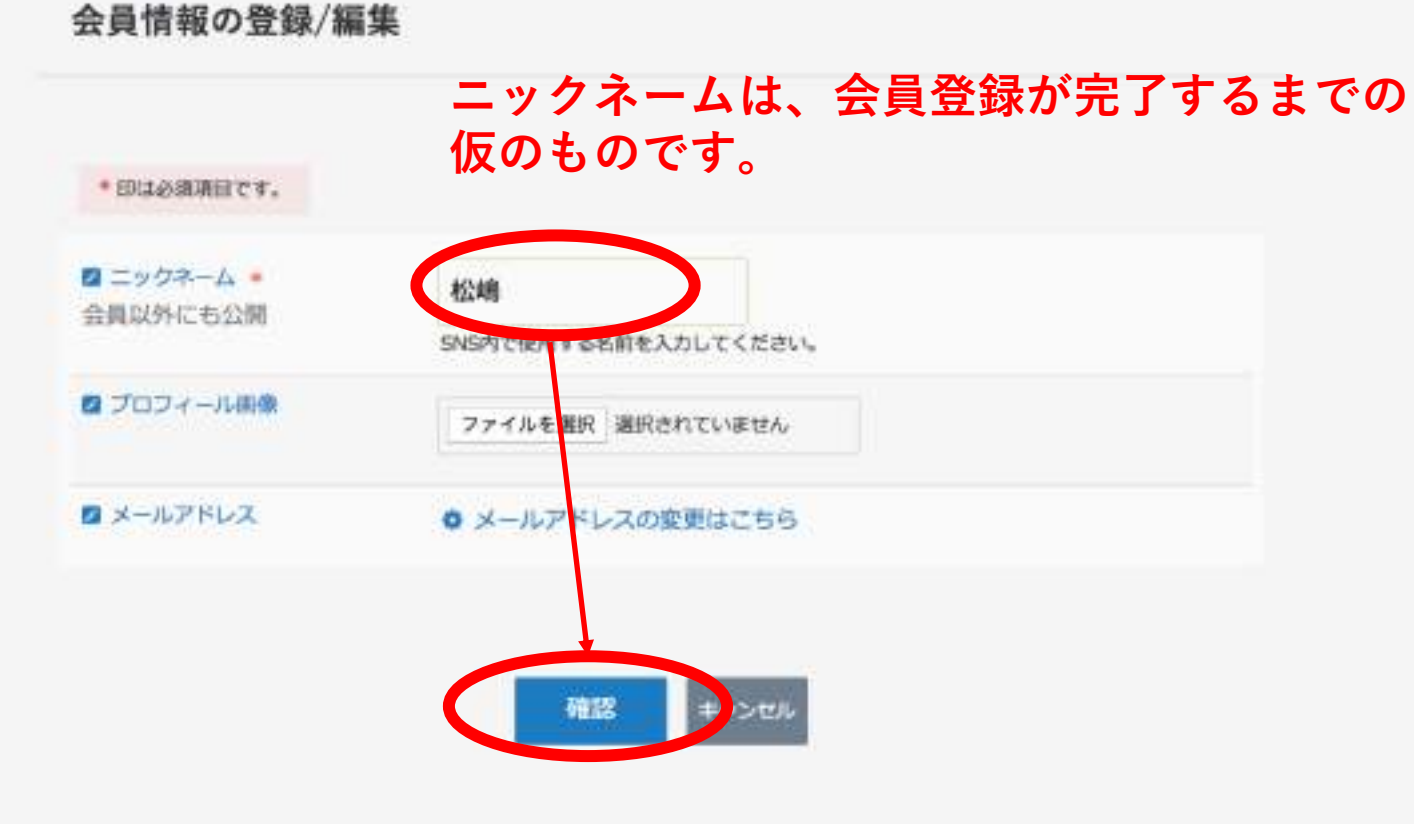

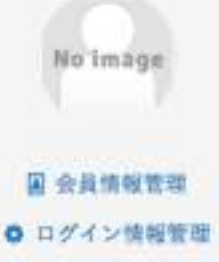

| マイページ | 会員情報管理 | 投資家情報登録 |  |
|-------|--------|---------|--|
|-------|--------|---------|--|

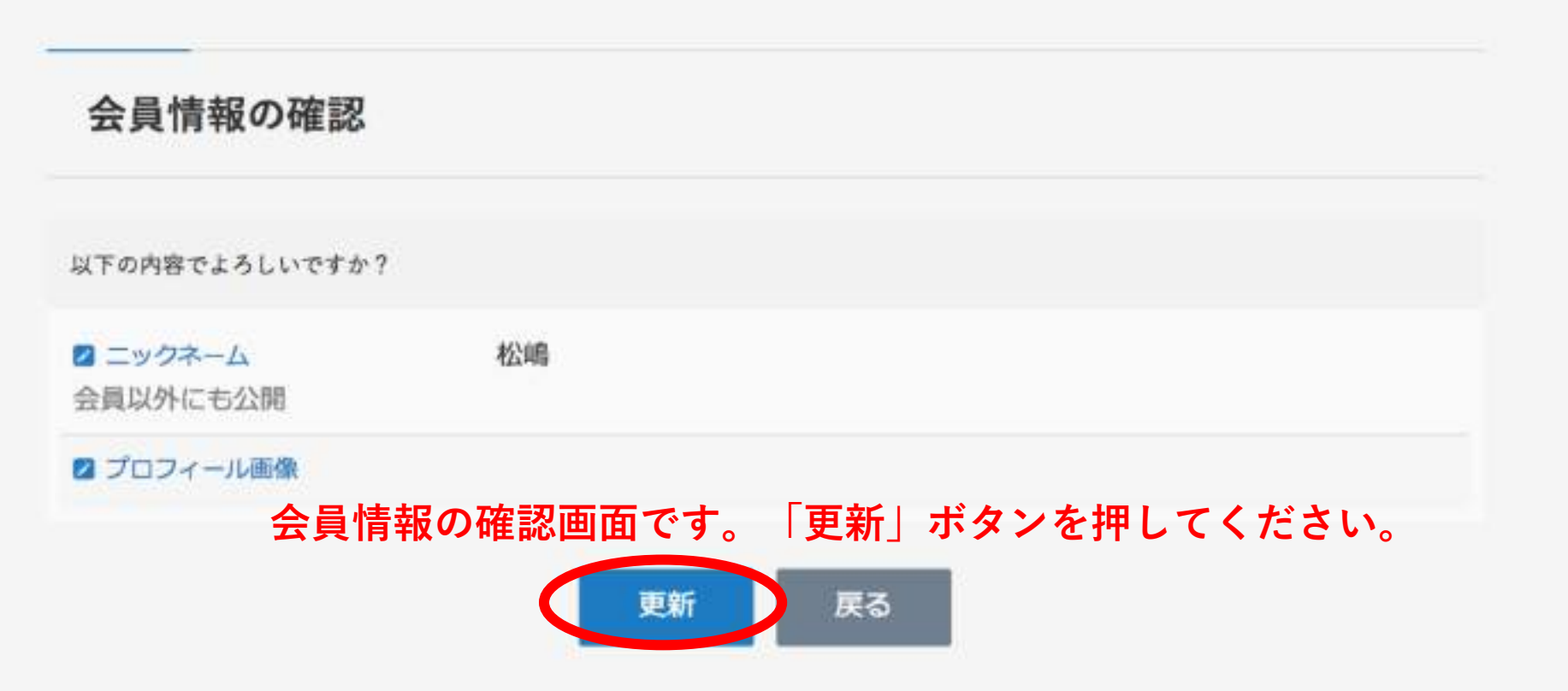

マイページ グロジェクトアセットー覧 ニュース 」
 金具限定プログ更新履歴
 広当する情報はありません

#### 退会方法

-15 PLUSSOCIAL

下の [en.tryからの退会] をクリックして、表示されるページの指示に従って返会を行ってください。

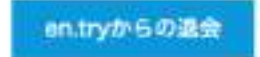

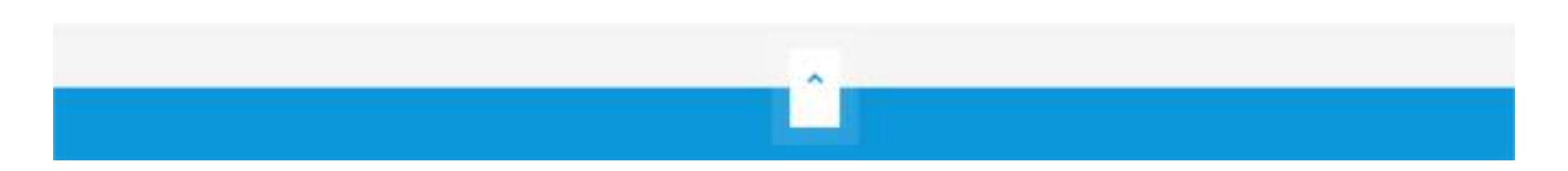

| マイページ                                           | 会具体保管理                                                                   | 投資家供償意識                                  |                  |               |
|-------------------------------------------------|--------------------------------------------------------------------------|------------------------------------------|------------------|---------------|
| 投資家情報の登                                         | ≩録画面です。                                                                  |                                          |                  |               |
| 投資家情報登録                                         | 本人確認<br>ありますの                                                            | 忍の場面は、投資<br>で、先に投資家情                     | 家情報の登録<br> 報をご入力 | 禄の後に<br>ください。 |
| 【重要】取引時                                         | 確認(本人確認)資料の提出の                                                           | のお願い                                     |                  |               |
| プロジェクトアセットを4<br>をご提出いただいており3                    | 込みされた方を対象に、取引時機器(本人長<br>(す。2回目以降、お手続きは必要ございま)                            | 戦法) 資料 (免許証券の氏名、住所及び<br>さん。              | 所在并且分析这可能な資料     | 4)            |
| ※取引時確認(本人確認)の<br>※プロジェクトアセットお申<br>※法人の場合は、登記職勝本 | 充了有無は、「本人敬認」からご確認いただけま<br>込み日より 7日以内 にご提出ください。<br>とご担当者の免許証券の2つをご提出ください。 | Ŧ.                                       |                  |               |
|                                                 | 資料の運出                                                                    | 方法を見る                                    |                  |               |
|                                                 | は下の頃目を入力し、「入力内容を」<br>(※)はおゆご食祭時時になりますので、こ                                | 確認する」をクリックしてください<br>「記入業れのないように利用いいたします。 |                  |               |
| 金融商品取与13歳40条の「適合性の原則<br>お手数をお振け致しまして恐縮でござい      | 」に基づきご前間させて頂いており、平成24年の<br>ますが、「投資素適合性のご確認」のご記入をお                        | 5回法律改正に伴い、ご確認が義務化されて<br>調いいたします。         | .80#¥.           |               |

PlusSocialInvestment, Inc. All rights reserved.

# 投資家情報登録画面

| 09420 9       | suba33@gmai.com 投資をする際には、                          |
|---------------|----------------------------------------------------|
|               | ※印以外の項目も全てご記入ください。                                 |
| 每人/法人区分 米     |                                                    |
|               | 度<br>度<br>(2月)<br>名 太郎                             |
| <b>吉典名</b> =  | ふりがな せい たなか めい たろう<br>(余用)                         |
| 28 s          | ● RR ○ SR                                          |
| 生年月日 🕷        | 2013 \$年 01 \$月 01 \$日                             |
| メールアドレス       | suba33@gmail.com ロメールアドレスの意思はこちら                   |
| 60284         | 6020862 (ハイフン無しでご入力ください・当月数学)                      |
|               | 都跟的A 实现的内 +                                        |
| 4.16 z        | 市町村<br>京都市上京区出水町 2 8 4                             |
|               | 建物名。<br>35度参引<br>等                                 |
| <b>4</b> .264 | (ハイフン無してご入力ください・半角数字)                              |
| CILR          | PlusSocialInvestment, Inc. All rights reserved. 18 |

### 投資家情報登録画面 入出金用の銀行口座

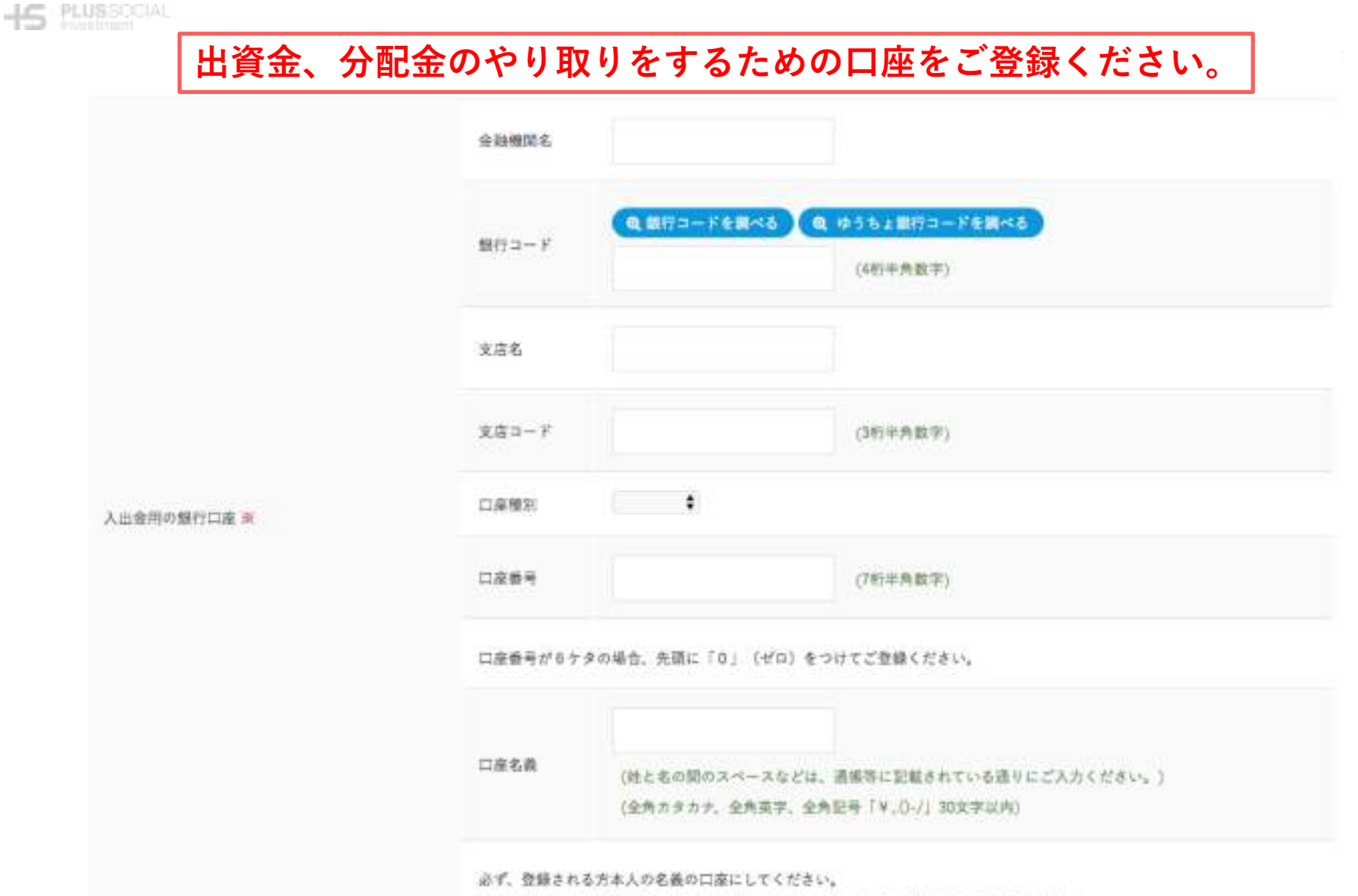

入出会用の会賠機関口庫名義と登記簿謄本の法人名義とが一致するお名司でご登録ください。

PlusSocialInvestment, Inc. All rights reserved.

#### 投資家情報登録画面 投資家適合性のご確認

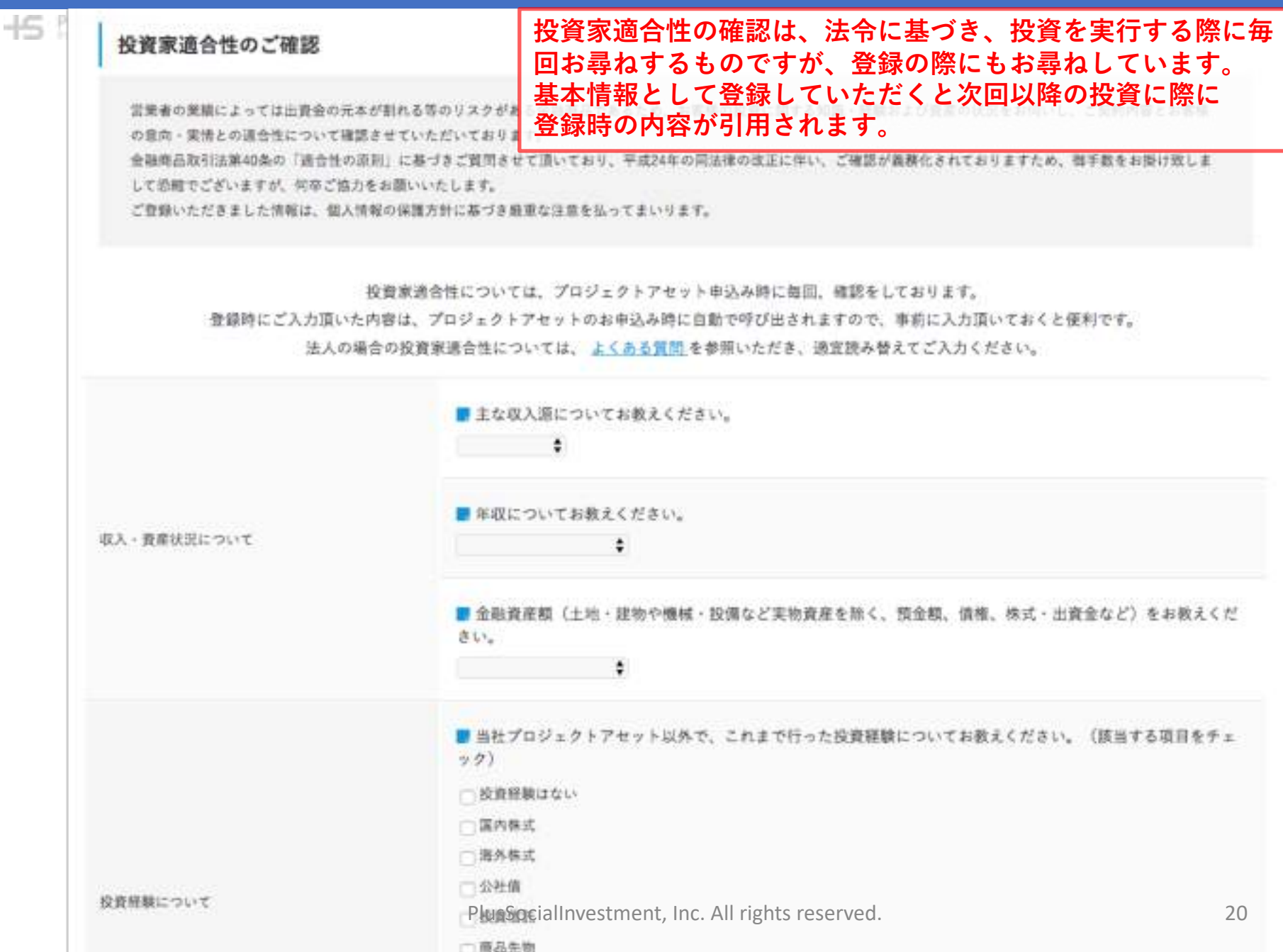

## 投資家情報登録画面 投資家適合性のご確認

-IS PLUSSOCIAL

| ご利用いただく資金について     | 今回の投資資金としてご利用いただく資金についてお教えください。                                                             |
|-------------------|---------------------------------------------------------------------------------------------|
| 外国の重要な公的地位の有無について | 私は、現在および過去において、「外国の重要な公的地位」に就いたことはありません。また、私の家族にも、そのような地位に就いたことがある者はいません。<br>(外国の重要な公的地位とは) |
|                   | ご利用頂く資金が生活に支障をきたす<br>恐れのないものでないことを表明ください。                                                   |

#### 反社会的勢力に係る表明保証

私(本面名組合契約の中込人(名義人が法人の場合には、当該法人の役員等を含む。以下同じ。))は、以下の①及び②をそれぞれ確約します。

(1)現在、暴力団員・暴力団準構成員・総会屋等の反社会的勢力に該当せず、かつ将来にわたっても該当しない。

② 自ら又は第三者を利用して、暴力的な要求行為、法的な責任を超えた不当な要求行為、取引に関して脅迫的な営動をし又は暴力を用いる行為、風脱を流 布し偽計を用い又は威力を用いて責社の信用を毀損し又は責社の業務を妨害する行為等を行わない。

なお、①のいずれかに該当し、若しくは②のいずれかに該当する行為をし、又は①に基づく確約に関して虚偽の中告をしたことが判明した場合には、取引が停止され、又は通知に より本語名組合契約が解約されても実績中立でをいたしません。また、これにより損害が生じた場合でも、すべて私の責任といたします。

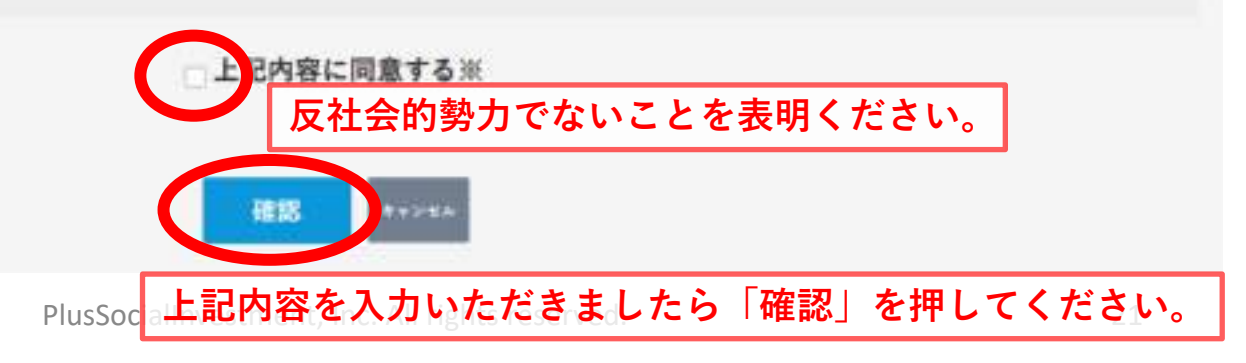

# 投資家情報登録画面 申請内容確認

-15 PLUSSOCIAL

|                                         |                                                                                                    |                                                                            | (                                                                                                    |                                                                                                    |                                                                                                    |
|-----------------------------------------|----------------------------------------------------------------------------------------------------|----------------------------------------------------------------------------|----------------------------------------------------------------------------------------------------|----------------------------------------------------------------------------------------------------|----------------------------------------------------------------------------------------------------|
| Tanastic eret                           |                                                                                                    |                                                                            | 288                                                                                                    | \$1.5                                                                                                    |                                                                                                    |
|                                         |                                                                                                    |                                                                            | 84                                                                                                    | <b>8</b> A.5                                                                                                    |                                                                                                    |
| 97:30 <del>+</del>                      | saba330gmail.com                                                                                                    |                                                                            |                                                                                                    |                                                                                                    |                                                                                                    |
|                                         |                                                                                                    |                                                                            | プロジェクトアセット分配会議員                                                                                                    | 用の創行口論                                                                                                    |                                                                                                    |
| ANBARH BRANK                            | 個人                                                                                                    |                                                                            |                                                                                                    | 8993 - P                                                                                                    | 1111                                                                                                    |
|                                         | 372                                                                                                    | Ξ中 A <u>4</u> 3                                                            |                                                                                                    | 2/0/8/8 6                                                                                                    | 84000397                                                                                                    |
| RL.                                     |                                                                                                    |                                                                            |                                                                                                    | Set 3 - F                                                                                                    | 111                                                                                                    |
|                                         | 5004                                                                                                    | Eur 230                                                                    | プロジェクトアセット分配会施工用部門目表                                                                                                    | 368                                                                                                    | 328                                                                                                    |
| * 登<br>*JDB ※<br>-LUTYFL/X 登            | 録内容の確認画面<br>ご登録いただいた<br>録画面が進めない                                                                                                    | iに進みます。内容な<br>内容が正しくないない<br>いようになっています                                     | をご確認のうえ「勇<br>場合「形式が正しく<br>す。ご登録内容をお                                                                                                    | €新」を押<br>くありませ<br>6確かめの                                                                                                    | してください。<br>た」と表示され、<br>り上、修正ください。                                                                                                    |
| # 登<br>11.08 ※<br>-4.27542 登<br>##4     | 録内容の確認画面<br>ご登録いただいた<br>録画面が進めない                                                                                                    | iに進みます。内容な<br>:内容が正しくないな<br>いようになっています                                     | をご確認のうえ「<br>場合「形式が正しく<br>す。ご登録内容を<br><sup> 秋期 * 送命性のご確認</sup>                                                                                                    | €新」を押<br>くありませ<br>3確かめの                                                                                                    | <sup>4</sup> してください。<br>た」と表示され、<br>り上、修正ください。                                                                                                    |
| * 日本<br>10月<br>ールアドレス 登<br>ままれ          | 録内容の確認画面<br>ご登録いただいた<br>録画面が進めない<br><sup>6020652</sup>                                                                                                    | iに進みます。内容な<br>内容が正しくないな<br>いようになっています                                      | をご確認のうえ「<br>場合「形式が正しく<br>す。ご登録内容をお                                                                                                    | 更新」を押<br>くありませ<br>3確かめの                                                                                                    | してください。<br>た」と表示され、<br>り上、修正ください。                                                                                                    |
| * 登<br>10日 ※<br>ールアドレス 登<br>ままり         | 録内容の確認画面<br>ご登録いただいた<br>録画面が進めない                                                                                                    | iに進みます。内容な<br>:内容が正しくないな<br>いようになっています                                     | をご確認のうえ「<br>場合「形式が正しく<br>す。ご登録内容を<br><sup> 教</sup> 算業達合性のご確認<br><sup> QA・ARENCACIONYC</sup>                                                                                                    | 更新」を押<br>くありませ<br>ら確かめの<br><sup>Sequrest</sup><br>○~2507円                                                                                                    | してください。<br>た」と表示され、<br>り上、修正ください。                                                                                                    |
| * 登<br>11.08 ※<br>-4.2Fbス 登<br>ままれ      | 録内容の確認画面<br>ご登録いただいた<br>録画面が進めない<br><sup>6020662</sup><br><sup>411412, 513</sup>                                                                                | iに進みます。内容な<br>内容が正しくないな<br>いようになっていまう<br>*****<br>*****************        | をご確認のうえ「<br>場合「形式が正しく<br>す。ご登録内容を<br>#########<br>#X:###XE=#X                                                                                                    | E新」を押<br>くありませ<br>3確かめの<br><sup>SN-4KB</sup><br>0~2507万円<br>251~500万円                                                                                                   | してください。<br>た」と表示され、<br>り上、修正ください。                                                                                                    |
| * 日本<br>10日 ※<br>ールアドレス 登<br>ままり        | 録内容の確認画面<br>ご登録いただいた<br>録画面が進めない<br><sup>6020662</sup><br><sup>411412, 813</sup><br><sup>411412, 813</sup>                                                      | iに進みます。内容な<br>内容が正しくないな<br>ようになっています<br>*****                              | をご確認のうえ「<br>場合「形式が正しく<br>す。ご登録内容を<br><sup>数算業通合性のご確認</sup><br><sup>8.2 - AREN(RETRACK</sup>                                                                                                    | 更新」を押<br>るありませ<br>3確かめの<br><sup>50-40</sup><br><sup>50-2507円</sup><br>251-507円<br>16間開始5445                                                                             | してください。<br>た」と表示され、<br>り上、修正ください。                                                                                                    |
| * 登<br>120日 ※<br>ールアドレス 登<br>*#4        | 録内容の確認画面<br>ご登録いただいた<br>録画面が進めない<br><sup>6020662</sup><br><sup>411112、853</sup><br><sup>111112、853</sup>                                                        | iに進みます。内容な<br>内容が正しくないな<br>ようになっています<br>*****                              | をご確認のうえ「<br>場合「形式が正しく<br>す。ご登録内容を<br><sup> 秋田本語合性のご確認</sup><br><sup> RA・ARKISECTAT</sup><br><sup> 100000000000000000000000000000000000</sup>                                                                    | E新」を押<br>ありませ<br>確かめの 3000000000000000000000000000000000000                                                                                                    | もしてください。<br>たしと表示され、<br>り上、修正ください。                                                                                                    |
| N 登<br>120日 ※<br>ールンドレス 登<br>R本代<br>R R | 録内容の確認画面<br>ご登録いただいた<br>録画面が進めない<br><sup>6020862</sup><br><sup>813778</sup><br><sup>411472、855</sup><br><sup>833.5</sup>                                        | iに進みます。内容な<br>内容が正しくないな<br>ようになっています<br>*****<br>***************           | をご確認のうえ「<br>場合「形式が正しく<br>す。ご登録内容を<br><sup>設備 ま造合性のご確認</sup><br><sup>の入・発展U.S.CT+/1</sup><br><sup>11目前時について</sup><br><sup>21日ののでののでののでののでののでののでののでののでののでののでののでののでのので</sup>                                       | E新」を押<br>ありませ<br>の確かめの<br>*******<br>***************************                                                                                                    | はしてください。<br>たしてください。<br>たしていたされ、<br>の上、修正ください。<br>にたいた、「MA COMPUTATIONAL COLORS (ALL ROWED CO                                                                                                    |
| N 登<br>10月 ※<br>ールアドレス 登<br>Rまり<br>R    | 録内容の確認画面<br>ご登録いただいた<br>録画面が進めない<br>6020662<br>#IIIF78<br>#INFE. #INE=19<br>#INFE. #INE=19<br>#INFE. #INE=19                                                    | iに進みます。内容な<br>内容が正しくないな<br>ようになっています<br>FREM!<br>FREM! 384                 | をご確認のうえ「勇<br>場合「形式が正しく<br>す。ご登録内容をま<br><sup>数算業通告性のご確認</sup><br><sup>6人・発展UK気について</sup><br><sup>16時時時について</sup><br><sup>16時時時について</sup><br><sup>16時時時について</sup>                                                 | E新」を押<br>よありませ<br>3確かめの           5確かめの           5確かめの           544,888           0~2507月           25L~5507月           投資用時にはい           1000月10日           3000月10日 | はしてください。<br>たん」 <sup>204</sup> と表示され、<br>り上、修正ください。<br>CENTE、「PAN COMPUTATION COLUMN COLUMN COLU |
| N 登<br>120日 ※<br>ールフドレス 登<br>Rま<br>R    | 録内容の確認画面<br>ご登録いただいた<br>録画面が進めない<br><sup>6020862</sup><br><sup>811778</sup><br><sup>1014175, 895</sup><br>8096, 920843<br>(************************************ | iに進みます。内容<br>内容が正しくない<br>ようになっています<br>************************************ | をご確認のうえ「勇<br>場合「形式が正しく<br>す。ご登録内容をま<br><sup>教育業協会性のご確認</sup><br><sup>の入・発展UCRについて</sup><br><sup>11日時期について</sup><br><sup>11日時期について</sup><br><sup>11日時期について</sup><br><sup>11日時期について</sup><br><sup>11日時期について</sup> | E新」を押<br>ありませ<br>の確かめの 5確かめの 5000000000000000000000000000000000000                                                                                                    | してください。<br>ん」と表示され、<br>の上、修正ください。                                                                                                    |

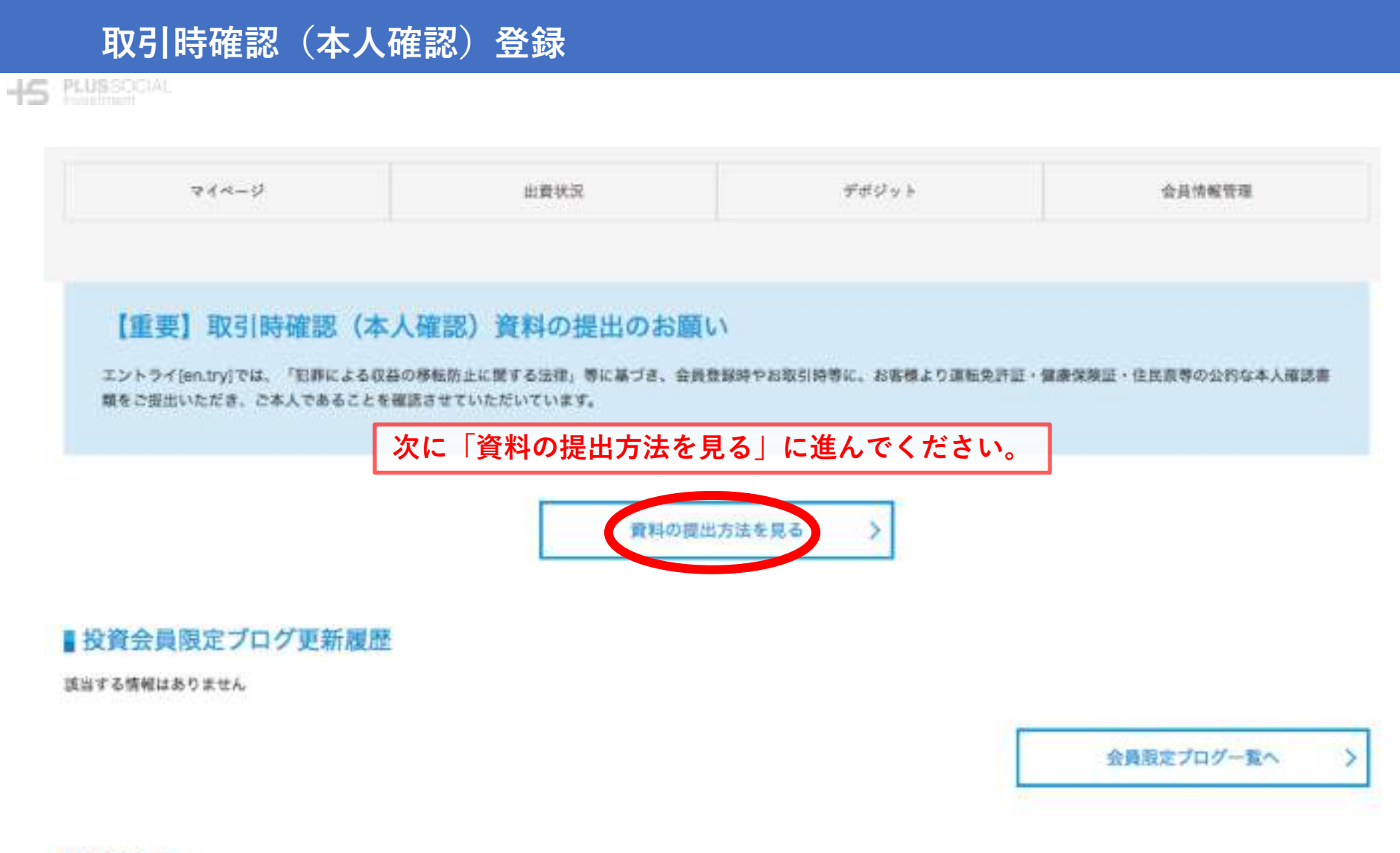

#### ■お知らせ

| PDF2>KN                     | 公開日        | 説明文                                          |
|-----------------------------|------------|----------------------------------------------|
| デポジット(留保金)のご利用について(操作マニュアル) | 2019/04/10 | デポジットのご利用にあたって、エントライ「マイページ」上の操作を解説したマニュアルです。 |

### 投資家情報登録画面 取引時確認(本人確認)登録

PLUSSOCIAL

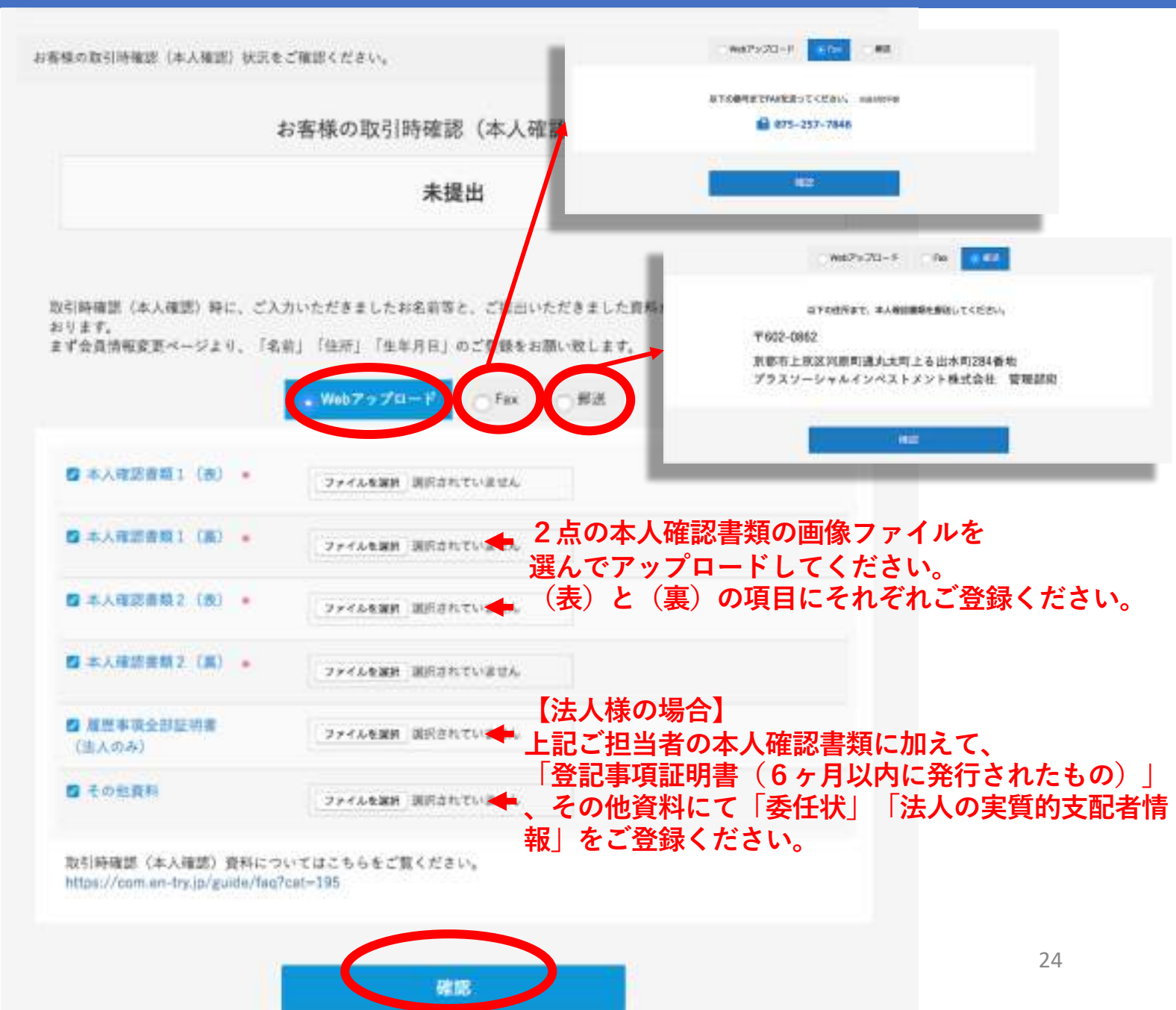

### 取引時確認(本人確認)登録

-15 PLUSSOCIAL

#### 本人確認

お客様の取引時確認(本人確認)状況をご確認ください。

お客様の取引時確認(本人確認)状況

未提出

No image 会員番号 163 田中 太郎 本人確認状況 未提出 国 会員情報管理 O ログイン情報管理

取引時確認(本人確認)時に、ご入力いただきましたお名前等と、ご提出いただきました資料が一致していることを確認し ております。

まず会員情報変更ページより、「名前」「住所」「生年月日」のご登録をお願い放します。

| <b>日</b> 知許王(表)                           |                                                       |
|-------------------------------------------|-------------------------------------------------------|
| 四 免許証 (篇)                                 |                                                       |
| <ul> <li>登記簿等し</li> <li>(法人のみ)</li> </ul> |                                                       |
|                                           | 郵送やFAXの場合も「確認方法を確定」してください。                            |
|                                           | 戻る<br>PlusSocialityestment, Inc. All rights reserved. |

# 各種審査中でも、プロジェクトアセットへの申込は可能です。

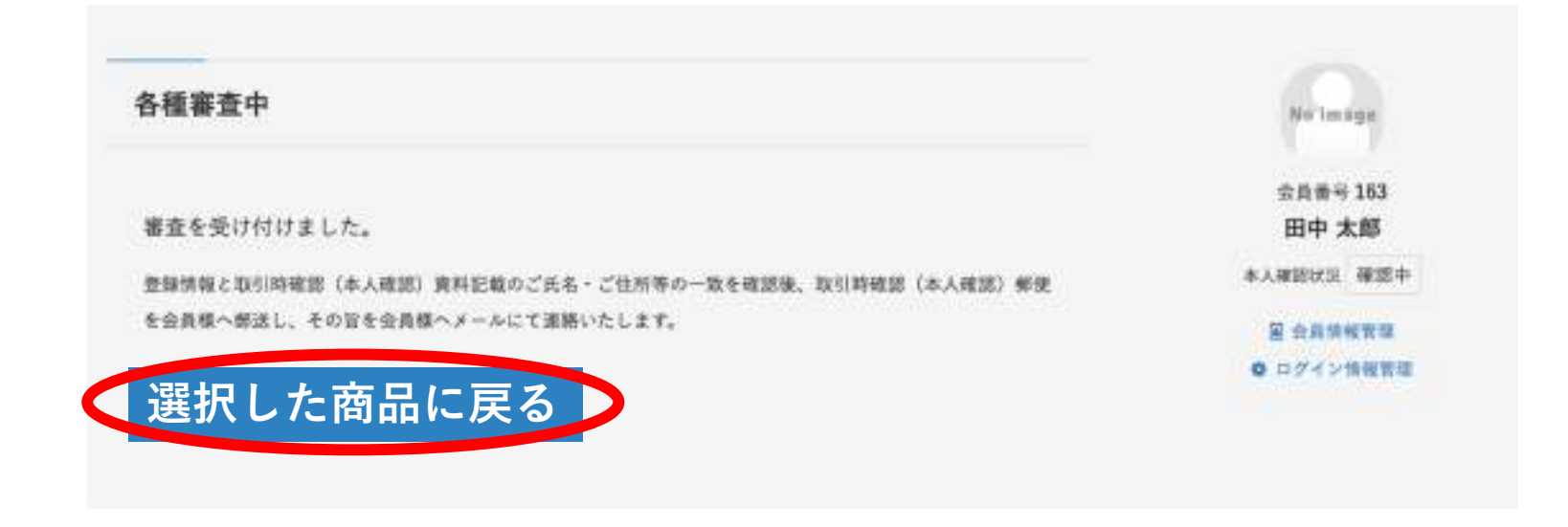

## プロジェクトアセット詳細ページ

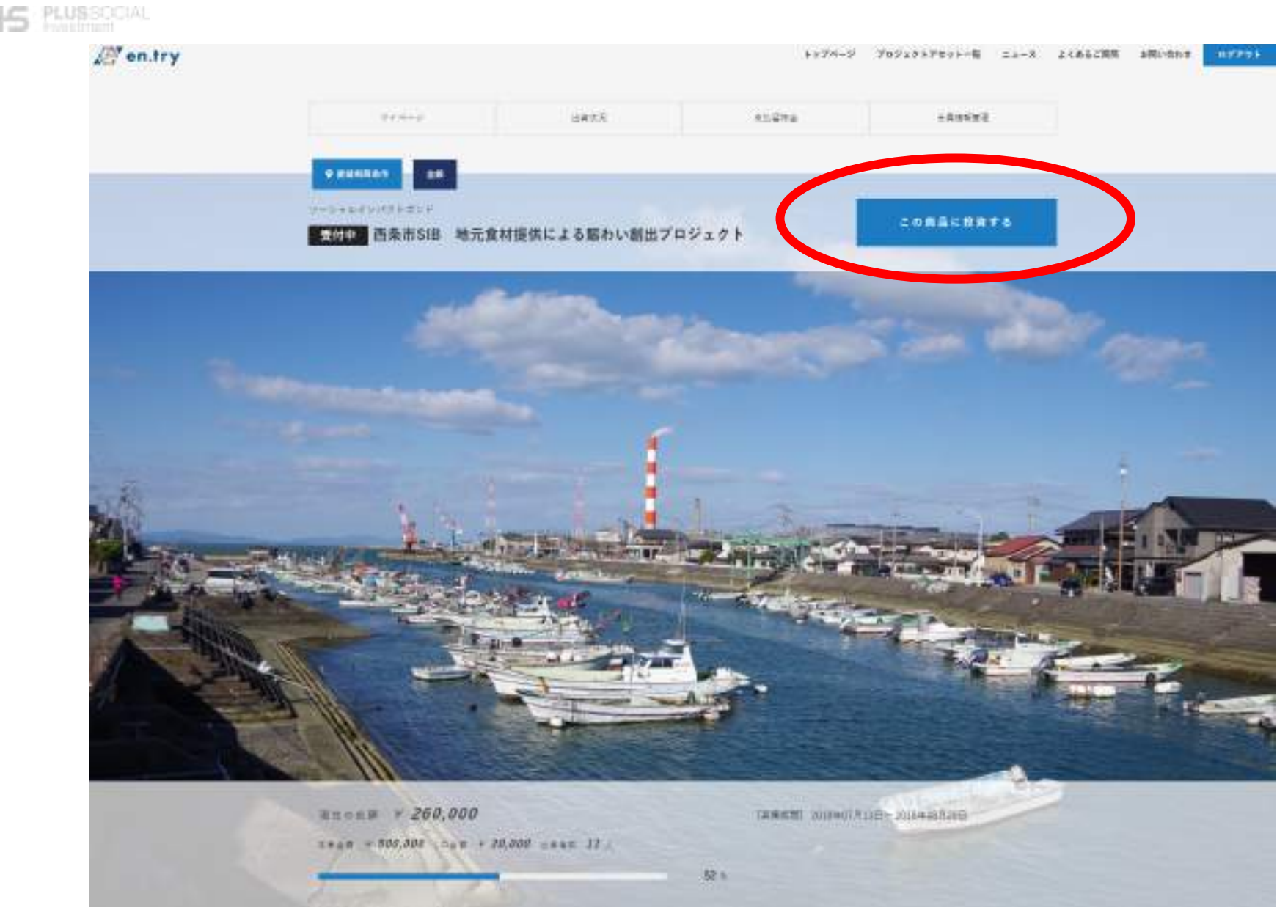

### 匿名組合契約説明書(契約締結前交付書面)

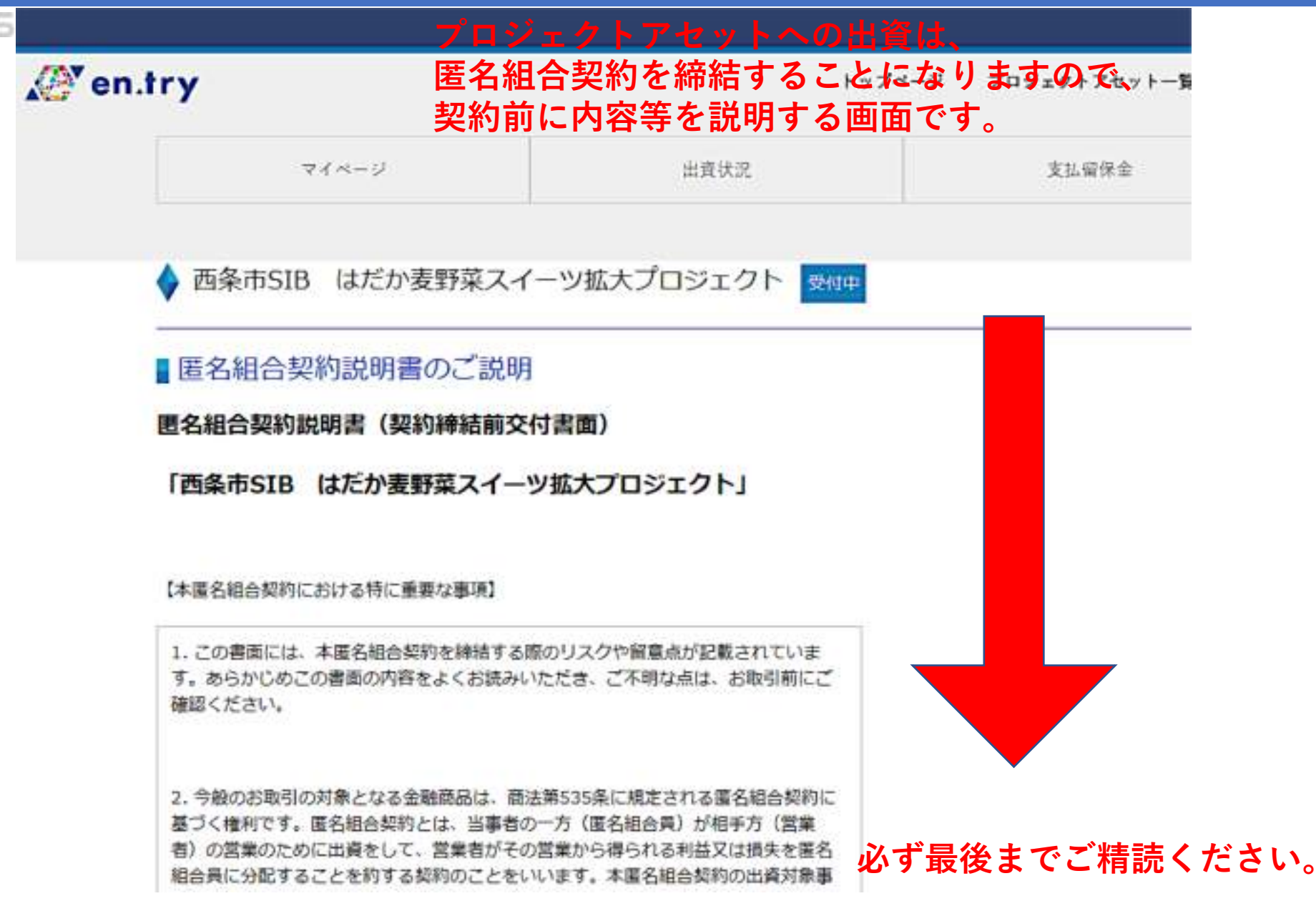

#### 匿名組合契約説明書(契約締結前交付書面)

本 匿名組合契約に基づく分配金額は、出資金額に達するまではすべて元本の払 」であり、出資金額を超過する金額が利益となります。

-15

-

申込者との間で成立した本匿名組合契約に係る出資金は、募集期間中であって 営業者が本匿名組合事業を遂行でき、かつ、本匿名組合事業の遂行のために必要 5るという判断を営業者が下した場合には、資金使途・費用見込みに示す資金使途 腎に従い、本匿名組合事業の遂行のため使用されます。

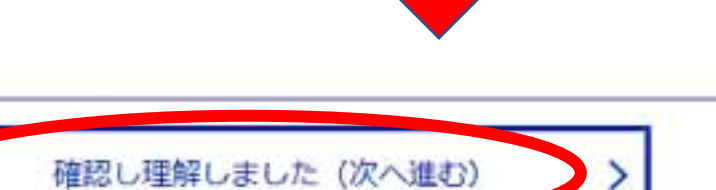

^

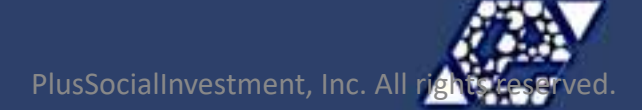

### 投資家適合性確認画面(投資する際に毎回)

♦ 投資家適合性のご確認

-1-5

|                    | 投資家適合性の確認は、法令に基づき、投資を実行する際に<br>毎回お尋ねするものですが、登録の際にもお尋ねしています。<br>基本情報として登録していただいていると、次回以降の投資に際                                |
|--------------------|----------------------------------------------------------------------------------------------------|
| RA. BENRE DUT      | 単WICDUTS#RCEEU,         登録時の内容が引用されます。           501~7505円                                                                  |
|                    | 会動資産額(土地・建物や幅純・設備など実施高度を許く、預金額、機構、株式・出資金など)をお取えください。<br>251~500万円                                                           |
| HINKING SAVE       | 副社プロジェクトアセット協外で、これまで行った投資総論についてお教えください。<br>■ 投資経験はない 米 国内技式 米 加外技式 米 公社集 ■ 投資信託 米 商品先物 米 外資預金 米 外国防金利用<br>■ 信用和引 米 その他の会験先物 |
| 「「利用用く開始について」      | 今回の投資資金としてご利用いただく資金についてお教えください。                                                                                             |
| NBORROSARDOANLOU C | ※ 毛は、原在および過去において、「外国の重要な公的地位」に続いたことはありません。また、私の東原にも、そのような地位に続いたことがある者はいません。<br>(外国の重要な公約地位とは)                               |

#### 反社会的勢力に係る表明保証

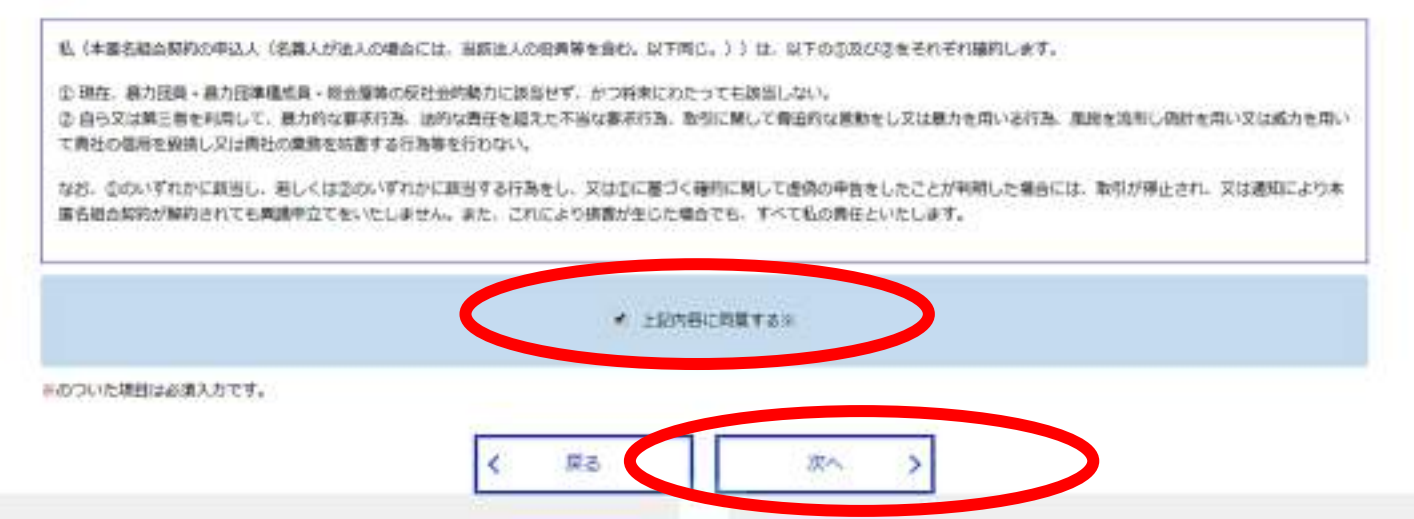

### プロジェクトアセット申込画面

-IS PLUSSOCIAL

#### 申し込みフォーム

みんなの奥永源寺 MURASAKIno ORGANIC新商品開発・販売プロジェクト

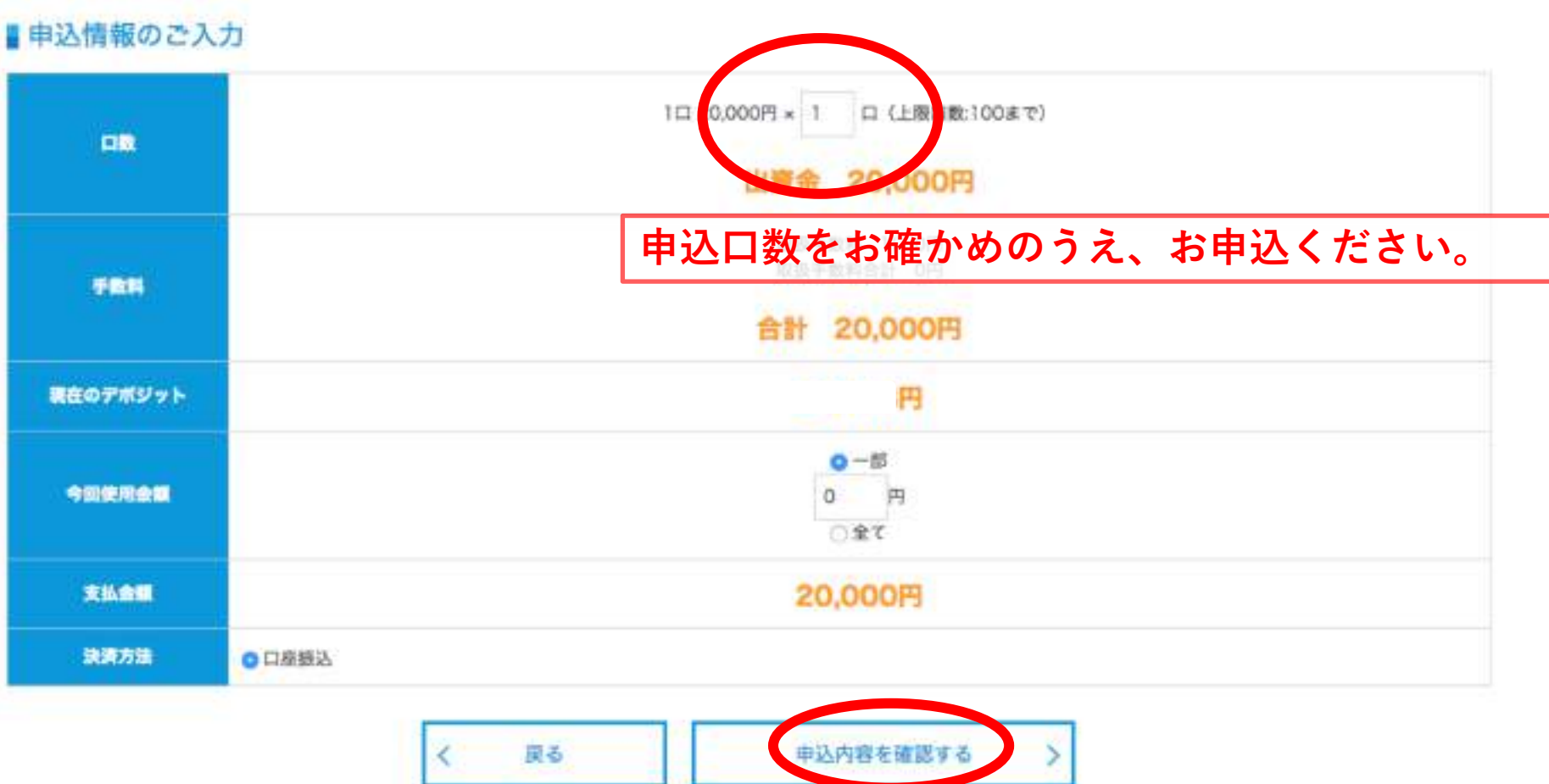

PlusSocialInvestment, Inc. All rights reserved.

-IS PLU

#### ■申込情報のご確認

| UB.           |            | 1日 20.000円 × 1日 (上間目前:10回で)<br>回帰意 20.000円 |
|---------------|------------|--------------------------------------------|
| ian           |            | ■■■■■■■■■■■■■■■■■■■■■■■■■■■■■■■■■■■■       |
|               |            |                                            |
|               | T          | こ利用の金融機関と同し振込先にするなと、                       |
|               | ALCONT.    | + 一 一 一 一 一 一 一 一 一 一 一 一 一 一 一 一 一 一 一    |
|               | inda .     | 25.4a                                      |
|               | <b>157</b> | 8/4                                        |
|               | TTAKEN.    | +32+8-49                                   |
|               | (Dept)     | プラスレーシャルインベストメント年式会社 代表施設会 計画 増入           |
|               | a stateme  | un examine 4                               |
|               | 85         | *2242                                      |
| <b>JOTANA</b> |            | 2/A                                        |
|               | 11984      | 0500133                                    |
|               | (Linna)    | プラスジーシャルインベストメント展式会社 代表時時後 野古 潜入           |
|               | amont-     | 7.8ctress                                  |
|               | 68         | *8                                         |
|               | 10.01      | 10 M                                       |
|               | 1100014    | 3031138                                    |
|               | .timon     | プラスレーシャルインベストメント株式会社 代表物神論 野白 御人           |
|               |            | ※知道の加入をた、お名前と金用量用金ご記入ください。<br>金属量号:0.201   |
|               | [          |                                            |

### プロジェクトアセット申込画面

# インターネット上でのお手続きは以上です。

ご登録の各段階でメールをお送りしておりますので、そちらもご確認ください。

#### 以下のとおり、お申し込みいただきました。

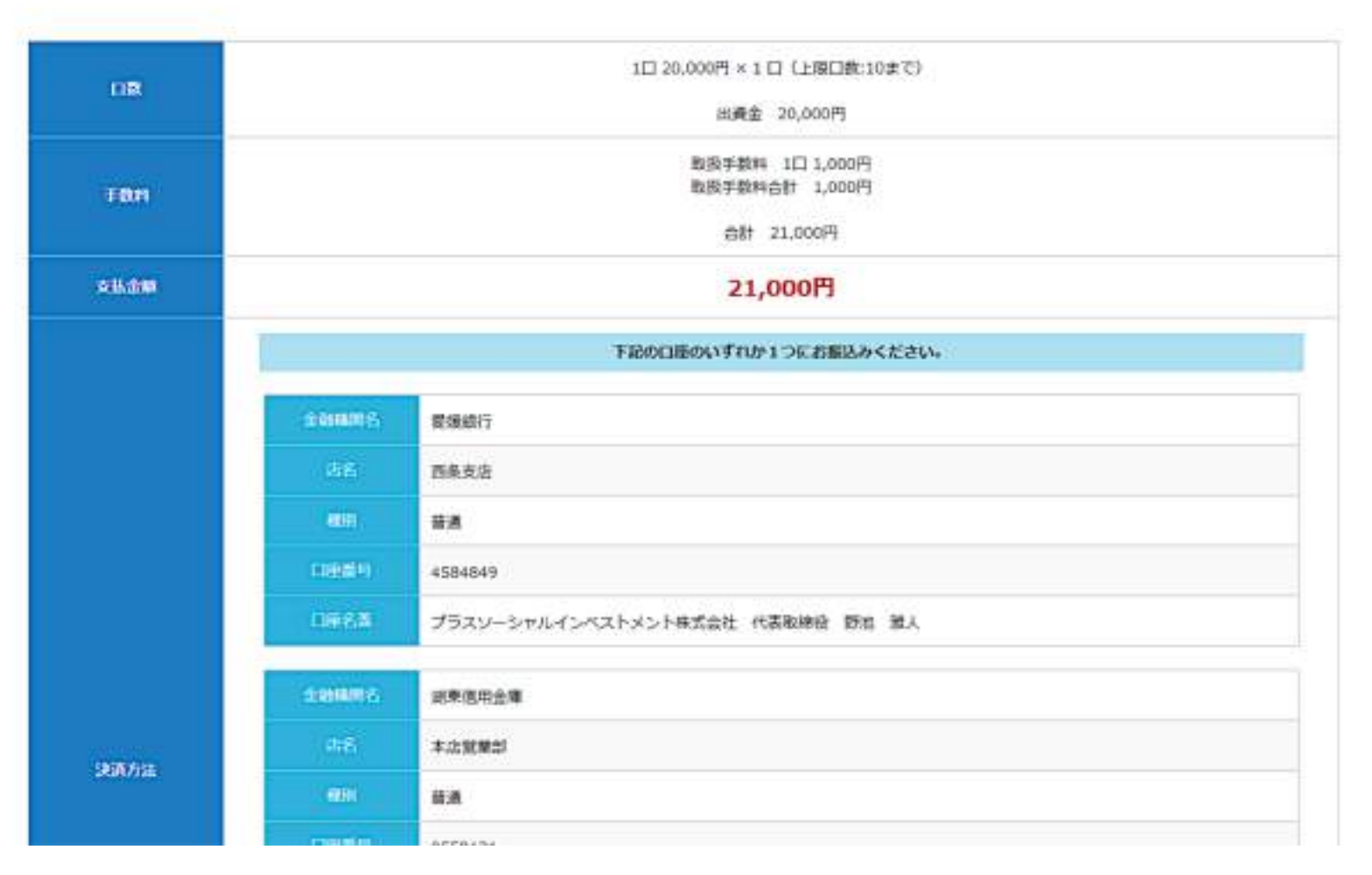

上記の内容でお振込をお願いいたします。

指定の金融機関口座に出資金をお振込みください。

※「お振込」と「取引時確認」の両方が済んだ時点で、 出資契約の締結完了となりますので、ご注意ください。

本人確認と出資金のお振込の両方が済むと契約締結となります。

◆お振込時の注意点◆

お客様本人名義の口座からのお振込のみ有効となります。

振込依頼書の「振込依頼人欄」は、下記のように

エントライの会員番号を先頭につけてご記入ください。

「6381 ヤマダタロウ」

より迅速な入金確認のため、ご登録頂いている口座からのお振込をお奨めします。

振込人欄には、会員番号を先頭につけてください。

◆取引時確認資料の送付◆

インターネットで本人確認資料を送られた方は不要です。

取引時確認(本人確認)資料の送付方法を 「Fax」または「郵送」で選択された場合は、下記まで必ずご送付ください。

FAXの 場合 郵送の場合

fax番号:075-257-7846

〒602-0862 京都市上京区河原町通丸太町上る出水町284番地 プラスソーシャルインベストメント株式会社 管理部宛

契約成立メール

#### 5 PLUSSOCIAL

### 入金確認、取引時確認(本人確認)が完了しますと、契約成立メールをお送りします。

【en.try】「東近江市SIB 田園にとけこむシェアオフィスsubaco.を育むプロジェクト」契約成立のお知らせ

info@en-try.jp

NAMESON AND A

様

この変は「東近江市SHB 田園にとけこむシェアオフィスsublect.を育むプロジェクト」にご出資いただきまして、誠にありがとうございます。

入合確認、取引時確認(本人確認)ともに完了しましたので、お知らせいたします。

お申込みいただきました以下の内容にて、正式にご契約の成立となりました。

プロジェクトアセット名:「東近江市SHB 田園にとけこむシェアオフィスaubaco.を育むプロジェクト。 お申込み印数 :1 ロ お申込金額 :20,000 円 (内部) お振込金額 :0 円 支払留保利用金額 :20,000 円

今後は、entryのマイベージにて、プロジェクトアセット運営状況などの投資運動出情報が閲覧いただけます。 (eログインが必要です)

本プロジェクトアセットにおける街名相合契約診明書および雨名組合契約者はマイページにてご質問けます。

マイページ: https://www.en-try.ip/myspeciap/

なお、当メールを受け取った日より8日以内であれば、書面による解約を申し出て頂くことで、クーリング・オフ (競奏作解約) が可能です。

ご契約解除をご希望の方は、outcomer@en-byjoまで 契約解除の旨を明知の上、ご道務を下さいますようお描い申し上げます。 出資金額資金の間の振込于数料はご負担いたださます。 ご了楽の程よろしくお描いいたします。

ご不明な点・ご東望等ございましたら、 https://www.psinvestment.co.jp/ よりお前い合わせ下さい。